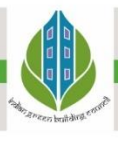

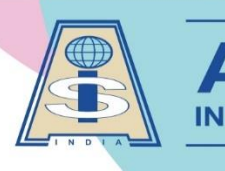

isvadodara1986@gmail.com ⊕ www.aisvadodara.org

Khatamba, Waghodia Rd, Vadodara 390019 | Ph: 90810 25251

A TRADITION OF EXCELLENCE

## Steps for download fee receipts in iolite:

Dear Parents,

Greetings!

If you want to download fee receipts of the current year or previous year.

## \* Steps are mentioned below:

Step-1: Open any web browser in laptop or mobile (like Google chrome or Mozilla Firefox or any other).

Step-2: Enter or copy the URL: https://iolite.aisvadodara.org/studentlogin

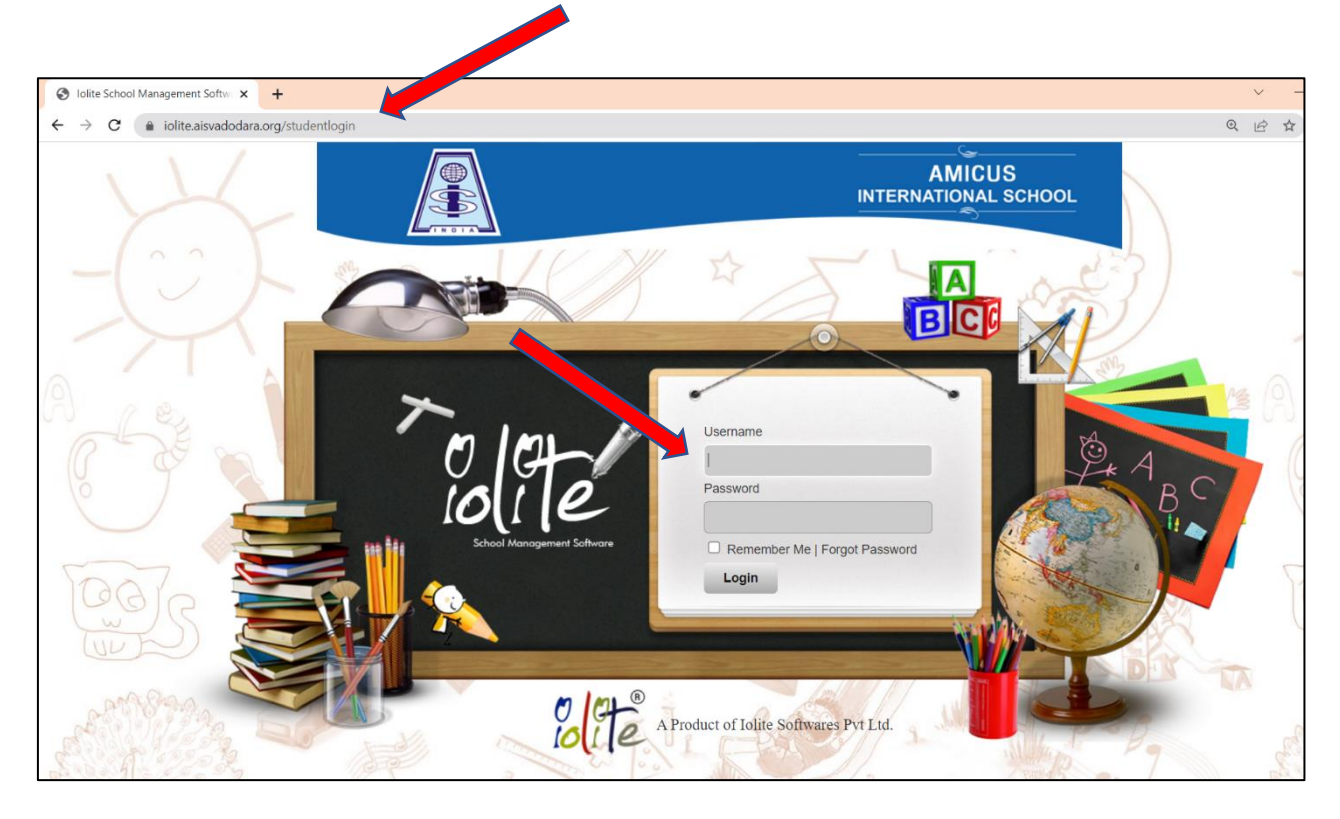

Step-3: Enter Iolite user name and password and click on login.

Step-4: After login, Click on Student Details option.

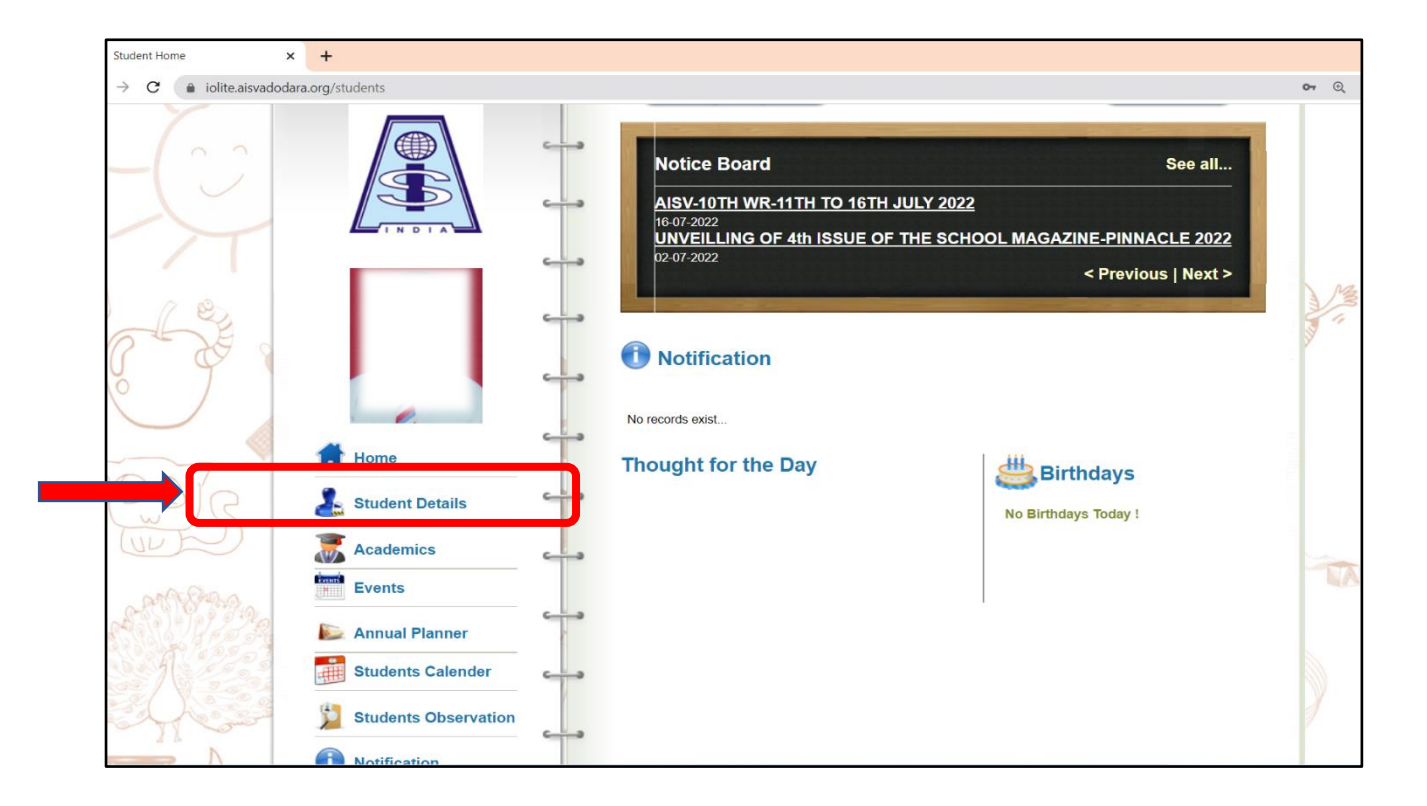

Step-5: In student Details option, Select fees history option.

| Student Details                                   | × +                              |            |                         |                |               | ~ -          |
|---------------------------------------------------|----------------------------------|------------|-------------------------|----------------|---------------|--------------|
| $\cdot \rightarrow \mathbf{C}$ (a iolite.aisvadoo | dara.org/students/studentdetails |            |                         |                |               | Q 🖻 \$\$     |
| -(22)                                             |                                  |            | La Student Details (Bac | <b>k</b> )     |               | _            |
| 1                                                 |                                  | <u>د م</u> | 2                       | <b>S</b>       | A             | -            |
|                                                   |                                  | <u> </u>   | Personal Details        | Family Details | Profile Photo |              |
| ale .                                             |                                  | <b></b>    |                         | Ğ              | 2             |              |
| e g                                               |                                  | 4          | Academic Details        | Fees History   | Achievements  | 00           |
| 1007                                              | ff Home                          |            |                         |                |               | F            |
| C C                                               | Student Details                  |            |                         |                |               |              |
| The second                                        | Academics                        |            |                         |                |               |              |
| MARADO.                                           | Events                           |            |                         |                |               | 40           |
| A 11/29                                           | Sannual Planner                  |            |                         |                |               | and a second |
|                                                   | Students Calender                |            |                         |                |               |              |
| a grow                                            | Students Observation             | c3         |                         |                |               | 1 and        |

Step-6: Now you can see All academic year fees receipts are available. Now click on print and save it.

| Fees History                                           | × +                                         |                                                                                                    |                                                                                                 |                     |                                                                                                    |           |                    |                | ~ -                       | - 1   |
|--------------------------------------------------------|---------------------------------------------|----------------------------------------------------------------------------------------------------|-------------------------------------------------------------------------------------------------|---------------------|----------------------------------------------------------------------------------------------------|-----------|--------------------|----------------|---------------------------|-------|
| $ ightarrow \mathcal{C}$ $\widehat{\ }$ iolite.aisvado | odara.org/students/studentdetails/feeshisto | ry#                                                                                                    |                                                                                                 |                     |                                                                                                    |           |                    |                | @ @ ☆                     |       |
|                                                        |                                             | ŏ                                                                                                    | Fees History                                                                                    |                     |                                                                                                    |           |                    | +              |                           |       |
| -                                                      |                                             | Fe                                                                                                    | es Paid:                                                                                        |                     |                                                                                                    |           |                    |                |                           |       |
|                                                        |                                             |                                                                                                    | erence No Date                                                                                  | Amount              | Slabname                                                                                                    | Pay. Mode | Narration          |                |                           |       |
|                                                        |                                             | 382                                                                                                    | 31-07-2020                                                                                      | 8250.00             | 6th Std. CBSE Fees Slab                                                                                                    | Cheque    | EAZY PAY           | print          |                           |       |
|                                                        |                                             | 5                                                                                                    | 02-05-2020                                                                                      | 10050.00            | 6th Std. CBSE Fees Slab                                                                                                    | Cheque    | Tranld:66554832    | print          | 13 16                     |       |
| of the                                                 |                                             | <b></b> 122                                                                                                    | 7 08-01-2022                                                                                    | 11000.00            | 7th Std. CBSE Fees Slab                                                                                                    | Cheque    | EAZY PAY           | print          | 1.00                      | 0     |
| K P Y                                                  |                                             | 817                                                                                                    | 06-10-2021                                                                                      | 11000.00            | 7th Std. CBSE Fees Slab                                                                                                    | Cheque    | eazy pay           | print          |                           | S     |
| 0                                                      | 6                                           | 388                                                                                                    | 06-07-2021                                                                                      | 11000.00            | 7th Std. CBSE Fees Slab                                                                                                    | Cheque    | EAZY PAY           | print          |                           | 2     |
|                                                        | Home                                        | <u>له</u> م                                                                                                    | mission Fees P                                                                                  | aid:                |                                                                                                    | Nor       | < Prevecords exist | vious   Next > |                           |       |
| CO.C                                                   | Student Details                             | c                                                                                                    |                                                                                                 |                     |                                                                                                    |           |                    |                |                           | 0     |
| TULE                                                   | Academics                                   |                                                                                                    |                                                                                                 |                     |                                                                                                    |           |                    |                |                           |       |
| an Chan                                                | Events                                      |                                                                                                    |                                                                                                 |                     |                                                                                                    |           |                    |                | NA                        |       |
| AN 19922                                               | Sannual Planner                             |                                                                                                    |                                                                                                 |                     |                                                                                                    |           |                    |                | d                         | All   |
| 1 223                                                  | Students Calender                           | c                                                                                                    |                                                                                                 |                     |                                                                                                    |           |                    |                | 1                         |       |
|                                                        | Students Observation                        |                                                                                                    |                                                                                                 |                     |                                                                                                    |           |                    |                |                           | e (   |
|                                                        | and save your<br>receipts                   | AMICU<br>Rec. No.<br>Paid up to<br>GR. No. :<br>N<br>St. D<br>F.  <br>F.  <br>F.  <br>F.  <br>F.  <br>F.  <br>F.  <br>F. | s INTERNATIONAL S<br>1817 22-23<br>3 Quarter<br>89<br>100 See See See See See See See See See S | Total<br>UNDABLE an | DODARA           : 06-10-           : 2021           : December           : CBSE           : CBSE           : Clause           : 11000.00           : 11000.00           : 11000.00           : 00 Fee, d           NON- |           |                    |                |                           |       |
| 28°C                                                   |                                             | ρ <b>Ε Γ</b>                                                                                                    | C = 6                                                                                           | . 6                 | ۰ 🐨 😵 د                                                                                                    | 3         | ^ @ G              | ENG R          | ছি কু) 🐌 14:3<br>৪-07-202 | 37 22 |

Note: If you want to download current year fee receipts then you can use lolite App.